Aymeric Moreau, Célian Bedminster, Elio Desoeuvre.

# <u>Documentation technique Base De</u> <u>Donnée</u>

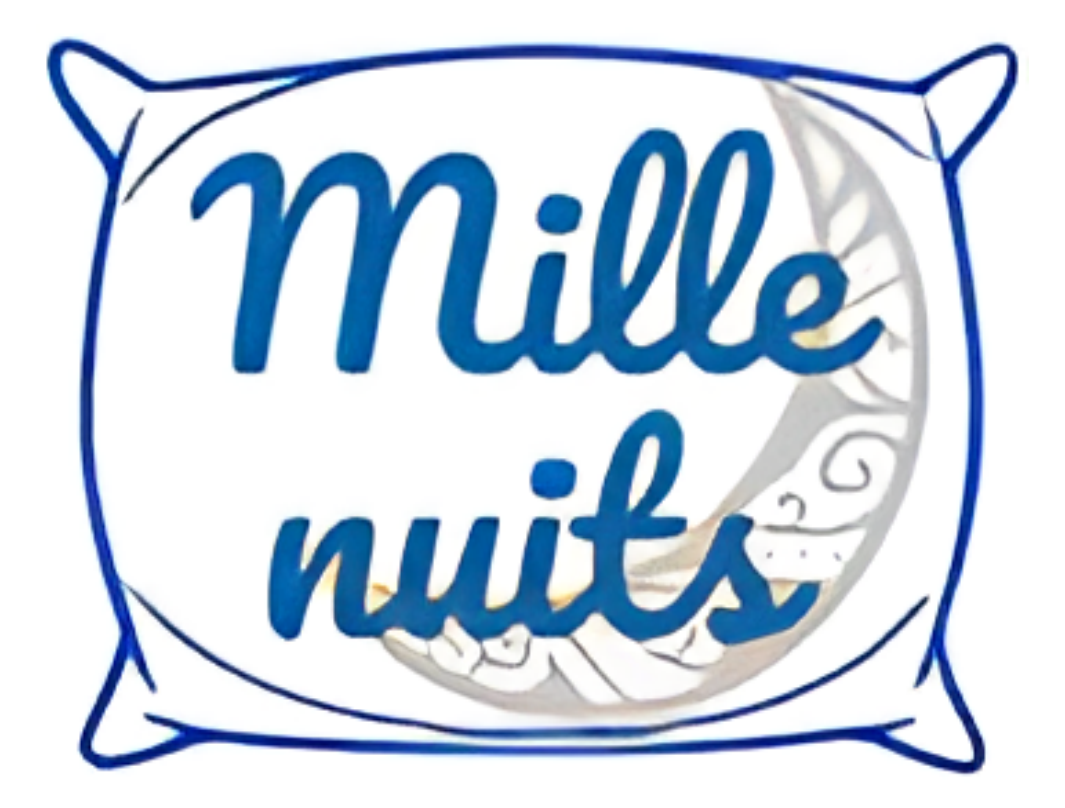

## Sommaire

| Sommaire                               | 2  |
|----------------------------------------|----|
| Contexte                               | 3  |
| .Table Produit                         | 3  |
| Problème 1, le type de garnissage :    | 3  |
| Problème 2, le prix :                  | 5  |
| Problème 3, plusieurs dimensions :     | 5  |
| .Table Distributeur                    | 7  |
| Problème 1, liaison commercial :       | 7  |
| .Table Commercial & Contact            | 9  |
| Problème 1, commerciaux adresse mail : | 9  |
| Problème 2, commerciaux numéro :       | 9  |
| Problème 3, NULL par défaut :          | 9  |
| Problème 4, remplacer 99999999 :       | 10 |
| Schéma relationnel :                   | 11 |
| NOUVEAUTÉS                             | 12 |
| .Table Compte Rendu                    | 12 |
| Nouveautée 1, comptes rendus :         | 12 |
| Nouveautée 2, Accès à l'application :  | 15 |

## Contexte

En tant que développeur dans l'entreprise millenuit nous devons corriger et faire évoluer la base de données pour correspondre aux nouveaux besoins.

## .Table Produit

Nous devons faire une liste déroulante pour le type de garnissage, faire en sorte de pouvoir affecter plusieurs dimensions à un même produit et augmenter le prix maximum que l'on peut attribuer à un produit.

#### Problème 1, le type de garnissage :

- 1° Se retrouver dans la base de donnée puis dans concepteur
- 2° Créer une nouvelle table nommé "type\_garnissage"

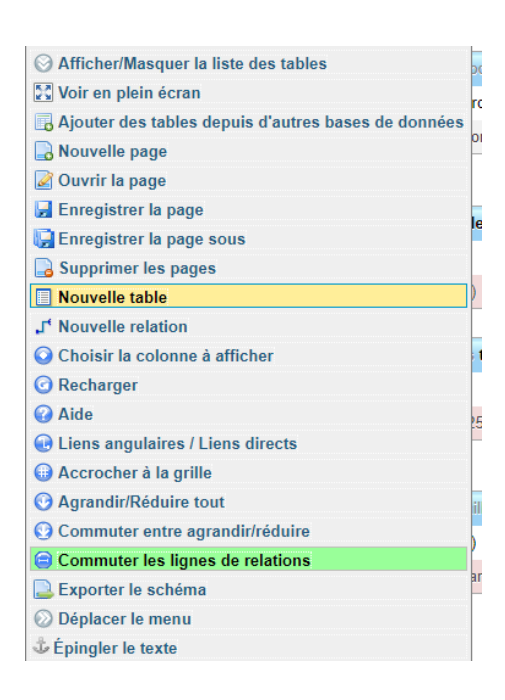

3° Dans cette table créer 2 colonnes nommé respectivement "id" et "libellé" (pour le type de garnissage)

remplir cette table avec un id pour chaque garnissage(Naturel, naturel et synthétique et synthétique)

Mettre "id" en tant que clé primaire (l'id sera de type de int(11))

| # | Nom     | Туре        | Interclassement   | Attributs | Null | Valeur par défaut | Commentaires | Extra | Action     |           |      |
|---|---------|-------------|-------------------|-----------|------|-------------------|--------------|-------|------------|-----------|------|
| 1 | id 🔑    | int(11)     |                   |           | Non  | Aucun(e)          |              |       | 🖉 Modifier | Supprimer | Plus |
| 2 | libelle | varchar(25) | latin1_swedish_ci |           | Non  | Aucun(e)          |              |       | 🖉 Modifier | Supprimer | Plus |

4° Se retrouver dans la table produit

puis créer une colonne nommé "id\_type\_garnissage" puis la mettre en clé étrangère (elle sera de type int(11))

| 4 id_densite_garnissage | int(11) | Non | Aucun(e) | Modifier | Supprimer | Plus |
|-------------------------|---------|-----|----------|----------|-----------|------|

5 créer une relation entre la table type\_garnissage et id\_type\_garnissage

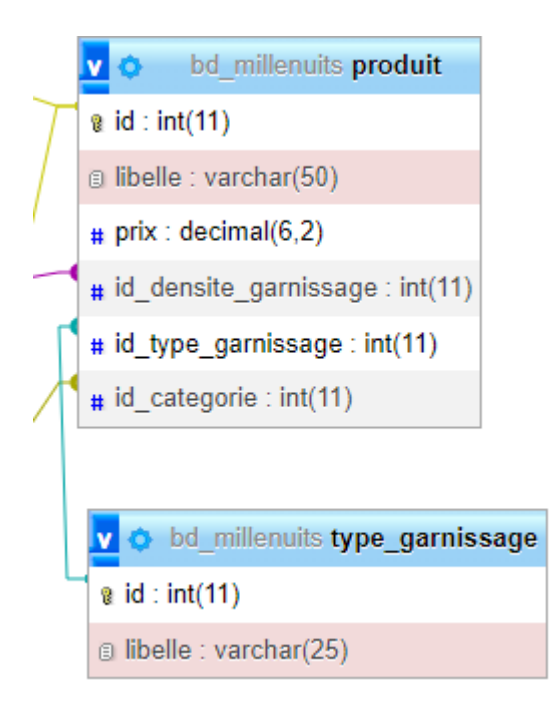

### Problème 2, le prix :

Le problème est que la base de données refuse que l'on donne comme prix à la couette platinium 1198 euro.

1° On commence par modifier la ligne "prix". Rendez-vous dans structure et appuyez sur le bouton modifier du prix.

| oho <mark>MuA</mark>  | dmin     | <b>←</b> | Serv | eur : 127.0.0.1 » 🍵 Base de | données : bd_millenuits 🔹 📷 Table : p    | produit    |            |         |           |         |                   |              |            |                  |           |      |
|-----------------------|----------|----------|------|-----------------------------|------------------------------------------|------------|------------|---------|-----------|---------|-------------------|--------------|------------|------------------|-----------|------|
| <u>Ω</u> <b>⊴</b> 0 0 | ()<br>() | Pi       | arco | urir 🥻 Structure 📋          | SQL 🔍 Rechercher 👫 Insér                 | rer 📕 Ex   | kporter    | Import  | er 🚨      | Privilè | eges 🥜 Opératio   | ns 💿 Suivi   | 26 D       | éclencheurs      |           |      |
| Récentes Préférées    |          | N        | Stru | icture de table             | relationnelle                            |            |            |         |           |         |                   |              |            |                  |           |      |
|                       | 69       |          |      |                             |                                          |            |            |         |           |         |                   | <b>6</b>     | <b>F</b> . |                  |           |      |
| Nouvelle base de      | données  |          | #    | Nom                         | туре                                     |            | Interclass | ement 4 | Attributs | Null    | Valeur par defaut | Commentaires | Extra      | Action           |           |      |
| bd_millenuits         |          |          | 1    | id 🔎                        | int(11)                                  |            |            |         |           | Non     | Aucun(e)          |              |            | 🥜 Modifier       | Supprimer | Plus |
|                       | -        |          |      |                             |                                          |            |            |         |           |         |                   |              |            |                  | · · ·     |      |
| + categorie           |          |          | 2    | libelle                     | varchar(50)                              |            | latin1_swe | dish_ci |           | Non     | Aucun(e)          |              |            | 🥜 Modifier       | Supprimer | Plus |
| +- / commune          |          |          |      |                             |                                          |            |            |         |           |         |                   |              |            |                  |           |      |
| e-M conseil_lavag     | e        |          | 3    | prix                        | decimal(6,2)                             |            |            |         |           | Non     | Aucun(e)          |              |            | <u> Modifier</u> | Supprimer | Plus |
| 🕀 🥢 conseil_prod      | uit      |          |      |                             |                                          |            |            |         |           |         |                   |              |            |                  |           |      |
| 🕀 📝 contact           |          |          | 4    | id_densite_garnissage 🔌     | int(11)                                  |            |            |         |           | Non     | Aucun(e)          |              |            | 🥜 Modifier       | Supprimer | Plus |
| 🕀 📝 densite_gam       | ssage    |          |      |                             |                                          |            |            |         |           |         |                   |              |            |                  |           |      |
| 🕀 🥻 departement       |          |          | 5    | type_garnissage             | enum('Naturel', 'Naturel et Synthétique' | , 'Synthét | latin1_swe | dish_ci |           | Non     | Aucun(e)          |              |            | 🥜 Modifier       | Supprimer | Plus |
| 🕂 📝 distributeur      |          |          |      |                             |                                          |            |            |         |           |         |                   |              |            |                  |           |      |
| 🕀 🦌 produit           |          |          | 6    | id_categorie 🔎              | int(11)                                  |            |            |         |           | Non     | Aucun(e)          |              |            | 🖉 Modifier       | Supprimer | Plus |
| 🕀 📝 secteur           |          |          |      |                             |                                          |            |            |         |           |         |                   |              |            |                  |           |      |
| 🕂 📝 taille            |          |          | 7    | id_taille 🔎                 | int(11)                                  |            |            |         |           | Non     | Aucun(e)          |              |            | 🖉 Modifier       | Supprimer | Plus |

2° Changez la valeur "taille/valeur" de 5,2 à 6,2.

Le 1er chiffre correspond au nombre de chiffres autorisé avant la virgule.

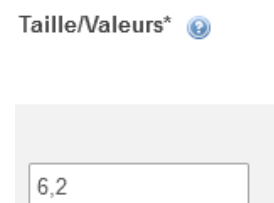

### Problème 3, plusieurs dimensions :

| 🕅 Structure 📋 SQL 🔍 Rechercher 🕞 Rec                                                                                                    | quête 🖶 Exporter 🕞 Importer                                                                 | 🥜 Opérations 🖭 P                                                                                          | rivilèges 🛞 Procédures stockées | 🕙 Évènements                                                                                                    | 38 Déclencheurs | Suivi 4 <sup>™</sup> <sub>☉</sub> Concepteur                  | Colonnes centrales |
|----------------------------------------------------------------------------------------------------|---------------------------------------------------------------------------------------------|----------------------------------------------------------------------------------------------------|---------------------------------|----------------------------------------------------------------------------------------------------|-----------------|---------------------------------------------------------------|--------------------|
|                                                                                                    |                                                                                             |                                                                                                    | 1                               |                                                                                                    |                 |                                                               |                    |
| Afficher/Masquer la liste des tables  Afficher/Masquer la liste des tables  Afficher/Masquer la liste des tables  Afficher/Masquer la liste des depuis d'autres bases de données  Afficher des page  Couvrir la page  Couvrir la page  Couvrir la page  Supprimer les pages  Couvrier des pages  Afficher/Masquer des pages  Couvrier des pages  Couvrier | ad millenuits conseil_produit<br>roduit : int(11)<br>onseil : int(11)<br>lensite_garnissage | v o bd_millenuits pr<br>v id : int(11)<br>v ibelle : varchar(50)                                          | oduit                           |                                                                                                    |                 |                                                               |                    |
| Acovelle table     A' Nouvelle rabation     Choisir la colonne à afficher     O Recharger     Aide     Lens angulaires / Liens directs     Accorcher à la grille     Agrandir/Réduire tout     Commuter entre agrandir/réduire                                                                                                    | enuits categorie<br>char(50)                                                                | <pre># prix : decimal(5.2) # id_densite_garnissage # type_garnissage : var # id_categorie : int(11)</pre> | - int(11) • •                   | bd_millenuits conta<br>id : int(11)<br>nom : varchar(36)<br>prenom : varchar(32)<br>mail : varchar(150)<br>tel_fixe : char(10)<br>tel_portable : char(10) | ct              |                                                               |                    |
| Commuter les lignes de relations Exporter le schéma Obéplacer le menu Expingler le texte                                                                                                    | bd_millenuits plusieurs_tables                                                              | bd_millenuit     id : int(11)     orison_sociale :                                                        | s distributeur # # varchar(50)  | privilegie : tinyint(1)<br>id_distributeur : int(11)                                                                                                    |                 | bd_millenuits commerce     id : int(11)     nom : varchar(36) | ial                |

1° Allez dans le concepteur puis faire "Nouvelle table"

2° Entrez les noms les champs et leur types, puis "Enregistrer"

| Nom                                        | Туре 🤬                                                 | Taille/Valeurs* 🧕 | Valeur par défaut | Interclassement |        | Attributs |   | Null | Index |   | A_I | Commentaires | Virtualité | Déplacer |
|--------------------------------------------|--------------------------------------------------------|-------------------|-------------------|-----------------|--------|-----------|---|------|-------|---|-----|--------------|------------|----------|
| Choisir à partir des colonnes<br>centrales | INT v                                                  |                   | Aucun(e) 🗸        |                 | ~      |           | * |      |       | * |     |              | ~          |          |
| Choisir à id_taille                        | INT 🗸                                                  |                   | Aucun(e) V        |                 | *      |           | • |      |       | * |     |              | ~          |          |
| Choisir à partir des colonnes<br>centrales | INT 🗸                                                  |                   | Aucun(e) 🗸        |                 | *      |           | • |      | ***   | ۲ |     |              | ~          |          |
| Choisir à partir des colonnes<br>centrales | INT 🗸                                                  |                   | Aucun(e) V        |                 | *      |           | * |      |       | * |     |              | ~          |          |
| Commentaires de table :                    | :                                                      | Interclassement   | ::                | Moteur de stoci | kage : | Θ         |   |      |       |   |     |              |            | •        |
|                                            |                                                        |                   | ~                 | InnoDB          |        |           |   |      |       |   |     |              |            |          |
| Définition de PARTITION                    | I: @                                                   |                   |                   |                 |        |           |   |      |       |   |     |              |            |          |
| Partitionner par :                         | Partitionner par : V ( Expression ou liste de colonr ) |                   |                   |                 |        |           |   |      |       |   |     |              |            |          |
| Partitions :                               |                                                        |                   |                   |                 |        |           |   |      |       |   |     |              |            |          |
| Aperçu SQL Enreg                           | Apsrçu SQL Cenregistrer                                |                   |                   |                 |        |           |   |      |       |   |     |              |            |          |

3° Créez les liens entre les clés primaire et étrangère ( entre" id\_taille" -> "id" de la table "taille" et entre "id\_produit" de la table "plusieurs tables" -> "id" de la table "produit").

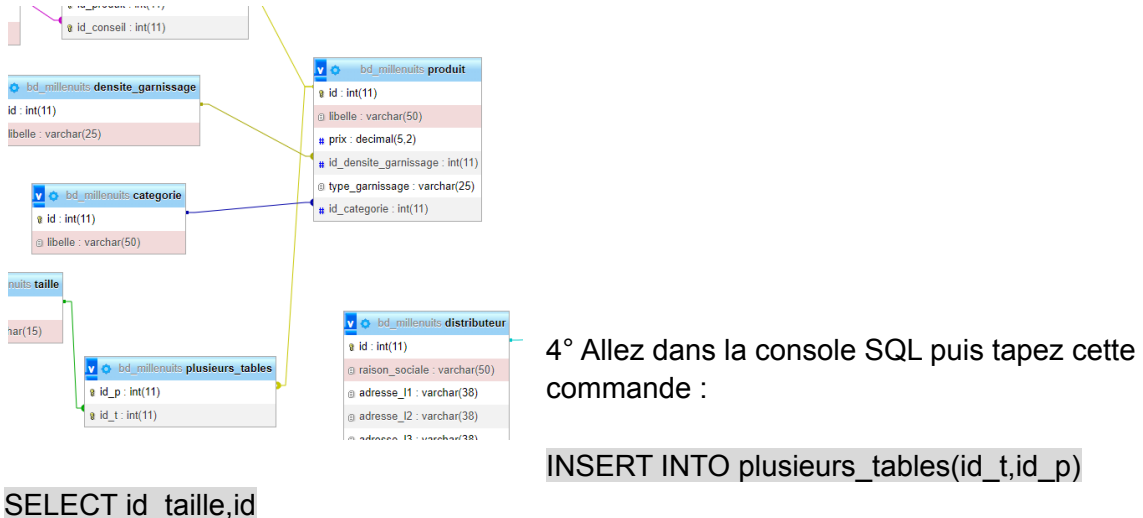

#### SELECT id\_taille,id FROM produit;

- 5° Supprimez la ligne "id\_taille" dans la table "produit".
- 6° Ajoutez les tailles à la mains pour les produits ayant plusieurs taile

## .Table Distributeur

Nous devons remplacer l'id commercial 0 par la bonne id.

#### Problème 1, liaison commercial :

1° Allez dans toutes les tables et choisissez "commercial".

🗌 commercial 🙀 🔄 Parcourir 🙀 Structure 👒 Rechercher 💺 Insérer 🚍 Vider 🤤 Supprimer 12 InnoDB latin1\_swedish\_ci 32,0 kio

2° Retenez l'id de "De Philippe" dans votre tête !

| ←T | <b>`</b> → |        | ~         | id | nom          | prenom    | mail | tel_fixe | tel_portal |
|----|------------|--------|-----------|----|--------------|-----------|------|----------|------------|
|    | 🥜 Éditer   | Copier | Supprimer | 1  | De           | Philippe  | NULL | NULL     | NULL       |
|    | 🥜 Éditer   | Copier | Supprimer | 2  | Villechalane | Louis     | NULL | NULL     | NULL       |
|    | 🥜 Éditer   | Copier | Supprimer | 3  | Andre        | David     | NULL | NULL     | NULL       |
|    | 🥜 Éditer   | Copier | Supprimer | 4  | Bedos        | Christian | NULL | NULL     | NULL       |
|    | 🥜 Éditer   | Copier | Supprimer | 5  | Tusseau      | Louis     | NULL | NULL     | NULL       |
|    | 🥜 Éditer   | Copier | Supprimer | 6  | Bentot       | Pascal    | NULL | NULL     | NULL       |
|    | 🥜 Éditer   | Copier | Supprimer | 7  | Bioret       | Luc       | NULL | NULL     | NULL       |
|    | 🥜 Éditer   | Copier | Supprimer | 8  | Bunisset     | Francis   | NULL | NULL     | NULL       |
|    | 🥜 Éditer   | Copier | Supprimer | 9  | Bunisset     | Denise    | NULL | NULL     | NULL       |
|    | 🥜 Éditer   | Copier | Supprimer | 10 | Cacheux      | Bernard   | NULL | NULL     | NULL       |
|    | 🥜 Éditer   | Copier | Supprimer | 11 | Cadic        | Eric      | NULL | NULL     | NULL       |

3° Retournez dans toutes les tables et choisissez "distributeur".

🗌 distributeur 🙀 📄 Parcourir 🥻 Structure 👒 Rechercher 👫 Insérer 🚍 Vider 🥥 Supprimer 17 InnoDB latin1\_swedish\_ci 48,0 kio

4° Triez "id\_commercial" et éditer la seule ligne possédant l'id 0

| ←T | <b>`</b> → |          | ~         | id | raison_sociale      | adresse_I1                | adresse            | l2<br>- Cliquer I                 | adresse_13<br>pour trier les rés       | id_ville<br>ultats sur cett   | id_comme  | ercial<br>▼_1 |
|----|------------|----------|-----------|----|---------------------|---------------------------|--------------------|-----------------------------------|----------------------------------------|-------------------------------|-----------|---------------|
|    | 🥔 Éditer   | Copier   | Supprimer | 1  | PLACE DE LA LITERIE | 8 allée du Haut Poitou    | Les Porte<br>Futur | colonne.<br>- Maj+Clie<br>ORDER B | : pour ajouter ce<br>/ ou pour bascule | tte colonne à<br>er ASC/DESC. | la clause | 1             |
|    | 🥜 Éditer   | Copier   | Supprimer | 7  | MEUBLES MERCIER     | 13 Rue du 8 Mai           | NULL               | - Ctrl+Clie<br>Maj+Opti           | : ou Alt+Clic (su<br>on+Clic) pour en  | r Mac :<br>lever la colon     | ne de la  | 1             |
|    | 🥜 Éditer   | 👫 Copier | Supprimer | 14 | BON MARCHE          | 24 rue de Sèvres          | NULL               | clause OR                         | DER BY                                 | 30438                         |           | 2             |
|    | 🥜 Éditer   | Copier   | Supprimer | 17 | PRINTEMPS           | 64 Boulevard<br>Haussmann | NULL               |                                   | NULL                                   | 30438                         |           | 2             |
|    | 🥜 Éditer   | Copier   | Supprimer | 6  | PRINTEMPS           | Rue Bosphore              | Centre C<br>Alma   | ommercial                         | NULL                                   | 13468                         |           | 3             |
|    | 🖉 Éditer   | Copier   | Supprimer | 16 | NIJEREL             | 5 Rue des Bouleaux        | NULL               |                                   | NULL                                   | 29739                         |           | 3             |

5° Remplacez le 0 de l'id "id\_commercial" par l'id de De Philippe puis exécuter.

| id_ville      | int(11) | ~ | 34215 | Parcourir les valeurs étrangères |
|---------------|---------|---|-------|----------------------------------|
| id_commercial | int(11) | ~ | ~     |                                  |
|               |         |   |       | Exécuter                         |

6° Dans "distributeur", allez dans Structure puis Vue Relationnelle.

| Parcourir | M Structure | SQL         | 🔍 Reche     |
|-----------|-------------|-------------|-------------|
| Structure | de table    | Vue relatio | onnelle     |
| # Nom     | Туре        | In          | terclasseme |

7° Ajoutez la ligne ci-dessous pour lier l'id de la table commercial à id\_commercial.

|           | distributeur_ibfk_2 |   |                                         |                 |            |   |    |   |
|-----------|---------------------|---|-----------------------------------------|-----------------|------------|---|----|---|
| Supprimer | ON DELETE RESTRICT  | ~ | id_commercial  + Aiouter une colonne    | bd_millenuits ~ | commercial | ~ | id | ~ |
|           | ON UPDATE RESTRICT  | ~ | · , · · · · · · · · · · · · · · · · · · |                 |            |   |    |   |

## **.Table Commercial & Contact**

Nous devons enlever toutes les adresses mail et les numéros de portable vide, mettre la valeur par défaut du numéro de téléphone fixe a NULL et remplacer tous les numéros 9999999999 par NULL.

#### Problème 1, commerciaux adresse mail :

1° Allez dans le menu de la base et allez dans SQL

2° Tapez la commande ci-dessous pour remplacer les mails = NULL en nouveau mail UPDATE commercial

```
SET mail = CONCAT(LOWER(nom),".",LOWER(prenom),"@millenuits.com")
WHERE mail IS NULL;
```

#### Problème 2, commerciaux numéro :

1° Allez dans le menu de la base et allez dans SQL

2° Tapez la commande ci-dessous pour remplacer les numéros NULL en nouveau numéro aléatoires.

```
UPDATE commercial
SET tel_portable = CONCAT("06", ROUND(RAND() * 10000000))
WHERE tel portable IS NULL;
```

### Problème 3, NULL par défaut :

#### 1° Allez dans la base de donnée "bd\_millenuits"

| - bd millenuits       |                 |                                                                                      |               |                                 |             |
|-----------------------|-----------------|--------------------------------------------------------------------------------------|---------------|---------------------------------|-------------|
| - Nouvelle table      | Table 🔺         | Action                                                                               | Lignes 🕢 Type | Interclassement Ta              | aille Perte |
| 🕀 📝 categorie         | categorie       | 🚖 📑 Parcourir 📝 Structure 👒 Rechercher 👫 Insérer 🚍 Vider 🤤 Supprimer                 | 5 InnoDB      | latin1_swedish_ci 10            | .6,0 kio -  |
| + 🖌 commercial        | commercial      | 🐈 📑 Parcourir 🙀 Structure 👒 Rechercher 👫 Insérer 🚍 Vider 🤤 Supprimer                 | 12 InnoDB     | latin1_swedish_ci 3:            | 2,0 kio -   |
| 🛨 🥂 commune           |                 | A . C. Desseurie 3.6 Characture in Descharacture 3.4 Juniore in Wildow in Comparison | ac cos lanaDR | lasted and details of           |             |
| ⊕ M conseil_lavage    | Commune         | 😭 🔟 Parcourir 🥐 Suucture 🤘 Rechercher 💃 Inserer 🚍 Vider 🤤 Supprimer                  | 36 696 INNODD | laun 1_swedish_ci               | 4,0 M10 -   |
| +- conseil_produit    | conseil_lavage  | 🚖 📑 Parcourir 📝 Structure 👒 Rechercher 👫 Insérer 🚍 Vider 🤤 Supprimer                 | 9 InnoDB      | latin1_swedish_ci 10            | 6,0 kio -   |
| + contact             | conseil produit | 🔶 🗐 Parcourir 🕼 Structure 👒 Rechercher 😼 Insérer 🚍 Vider 🙆 Supprimer                 | 39 InnoDB     | latin1 swedish ci 3             | 2.0 kio -   |
| + densite_garnissage  |                 |                                                                                      |               |                                 |             |
| ⊕-  departement       | contact         | 🚖 📊 Parcourir 🛛 Structure 👒 Rechercher 👫 Insérer 🚍 Vider 🤤 Supprimer                 | 20 InnoDB     | latin1_swedish_ci 33            | 2,0 kio -   |
| +- M distributeur     | densite_garniss | ge 🐈 📑 Parcourir 📝 Structure 👒 Rechercher 👫 Insérer 🚍 Vider 🥥 Supprimer              | 12 InnoDB     | latin1_swedish_ci 1             | .6,0 kio -  |
| +- M produit          |                 | A                                                                                    | tes las DD    | to the discount of the last set |             |
| - M secteur           | departement     | 😭 🔟 Parcounir 📝 Structure 👒 Rechercher 💁 Inserer 🚆 Vider 🥥 Supprimer                 | 100 InnoDB    | latin I_swedisn_cl 32           | 2,0 K10 -   |
| 🕀 🥢 taille            | distributeur    | 🚖 🔲 Parcourir 🛛 Structure 👒 Rechercher 👫 Insérer 🚍 Vider 🥥 Supprimer                 | 17 InnoDB     | latin1_swedish_ci 44            | 8,0 kio -   |
| +- i centrecall-am    | produit         | A 🖂 Parcouriz 💷 Structuro 🔿 Pacharobar 📑 Incórar 🚍 Vidar 🔗 Supprimar                 | 18 InnoDB     | latin1 awadish si               | 4.0 140     |
| E-── ex_inject_sql    | D produit       |                                                                                      | 18 111000     | auni_swedisn_ci 64              | 4,0 KIO -   |
| +- gestionreservation | secteur         | 🚖 🔲 Parcourir 🙀 Structure 👒 Rechercher 👫 Insérer 🚍 Vider 🤤 Supprimer                 | 4 InnoDB      | latin1_swedish_ci 10            | 6,0 kio -   |
| gestionreservation1   | taille          | 🔶 🗐 Parcourir 😺 Structure 👒 Rechercher 😼 Insérer 🚍 Vider 🦲 Supprimer                 | 22 InnoDB     | latin1 swedish ci 1             | 6.0 kio -   |
|                       |                 |                                                                                      |               |                                 |             |
| + initiationci        | 12 tables       | Somme                                                                                | 36 954 InnoDB | utf8mb4_general_ci              | 4,3 Mio 0 o |
| + mysql               | ↑ Tout coch     | Avec la sélection :                                                                  |               |                                 |             |

2° Allez dans le concepteur puis cherchez la table contact et appuyez sur la roue crantée.

| 26 Déclencheurs | Suivi | Concepteur | 🔽 💿 bd_millenuits contac             |
|-----------------|-------|------------|--------------------------------------|
|                 |       |            | <pre>% id : int(11)</pre>            |
|                 |       |            | nom : varchar(36)                    |
|                 |       |            | prenom : varchar(32)                 |
|                 |       |            | mail : varchar(150)                  |
|                 |       |            | <pre>stel_fixe : char(10)</pre>      |
|                 |       |            | <pre>tel_portable : char(10)</pre>   |
|                 |       |            | <pre># privilegie : tinyint(1)</pre> |
|                 |       |            | # id_distributeur : int(11)          |

3° Trouvez les colonnes qui prendront la valeur NULL par défaut (ici "tel\_fixe" et "tel\_portable")

| 6 tel_portable | char(10)   | latin1_swedish_ci | Oui | NULL | 🔗 Modifier | Supprimer | Plus |
|----------------|------------|-------------------|-----|------|------------|-----------|------|
| 7 privilegie   | tinyint(1) |                   | Non | 1    | 🥜 Modifier | Supprimer | Plus |

4° Sélectionner "Modifier" sur la colonne souhaitée.

| 5 tel_fixe | char(10) | latin1_swedish_ci | Oui | NULL | Ø | Modifier | Supprimer | Plus |
|------------|----------|-------------------|-----|------|---|----------|-----------|------|
|            |          |                   |     |      |   |          |           |      |

5° Dans la colonne "Valeur par défaut", sélectionnez "NULL" puis enregistrez.

| Nom                                                        | Туре 😡 | Taille/Valeurs* 🛞 | Valeur par défaut 🛞 | Interclassement    | Attributs | Null | Ajuster<br>les<br>privilèges<br>@ |
|------------------------------------------------------------|--------|-------------------|---------------------|--------------------|-----------|------|-----------------------------------|
| tel_portable<br>Choisir à partir des colonnes<br>centrales | CHAR ~ | 10                | NULL V              | latin1_swedish_c v | ~         |      |                                   |

#### Problème 4, remplacer 99999999 :

1° Allez dans le menu de la base et allez dans SQL

2° Tapez et entrez la commande ci-dessous pour remplacer les tel\_fixe = '9999999999' en NULL

```
UPDATE contact
SET tel_fixe = NULL
WHERE tel_fixe = '9999999999';
```

3° Tapez et entrez la commande ci-dessous pour remplacer les tel\_portable = '9999999999' en NULL

```
UPDATE contact
SET tel_portable = NULL
WHERE tel portable = '9999999999';
```

### Schéma relationnel :

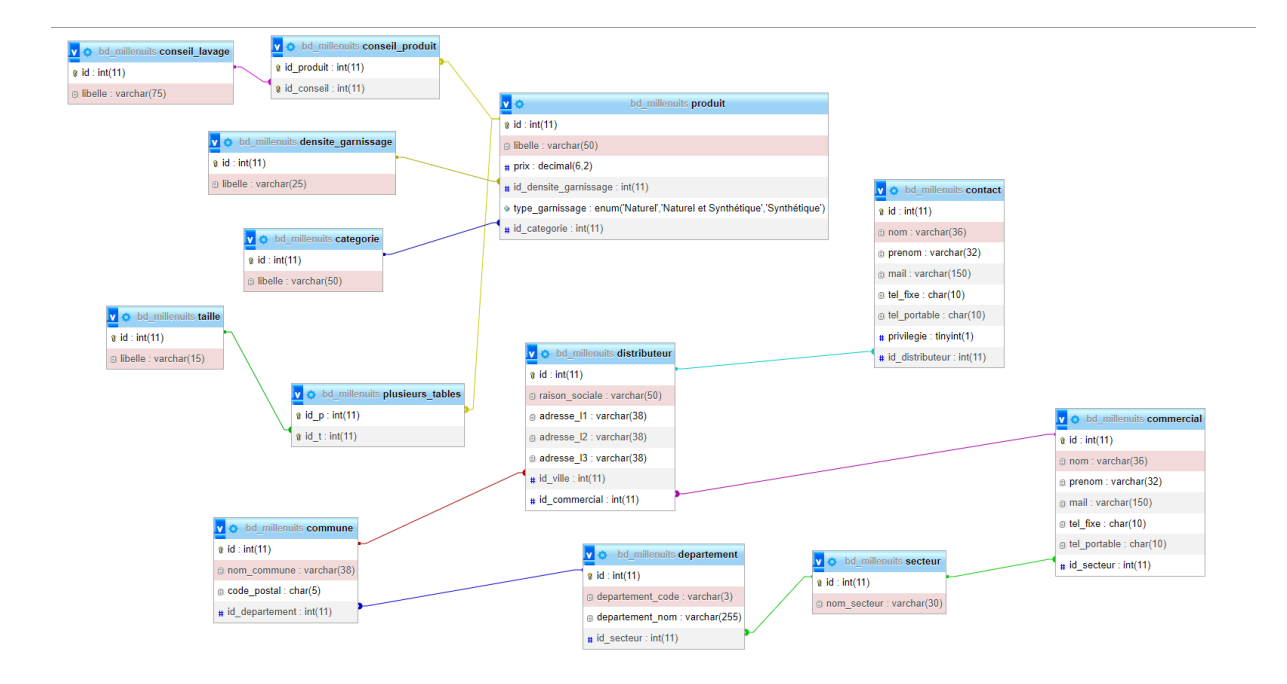

#### NOUVEAUTÉS

#### .Table Compte Rendu

### Nouveautée 1, comptes rendus :

1° Créer une Nouvelle table nommé "compte\_rendu\_visite"

bd\_millenuits
bd\_millenuits
bd\_categorie
bd\_categorie
bd\_commercial

2° Remplir la nouvelle table comme ci-dessous

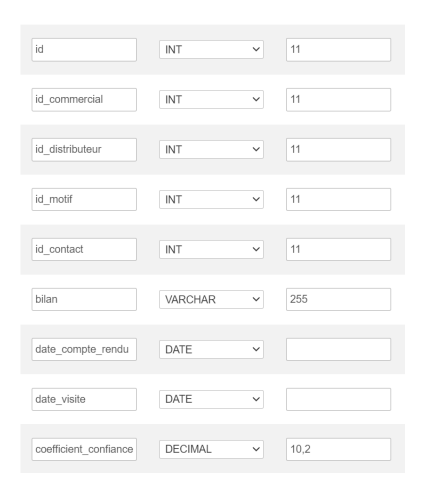

#### 3° Définir "id" en clé primaire

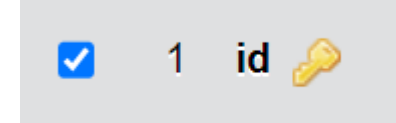

4° Définir "id\_commercial" "id\_distributeur" "id\_motif" et "id\_contact" en index. (clé étrangère)

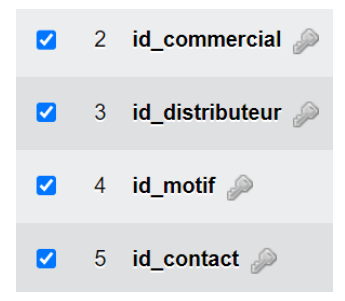

5° Créer une nouvelle table "motif\_visite" et remplir la table comme ci-dessous :

| id    | INT     | ~ | 11 |  |
|-------|---------|---|----|--|
| motif | VARCHAR | ~ | 25 |  |

#### 6° Mettre "id" en clé primaire.

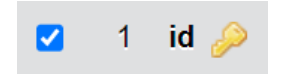

7° Remplir cette table avec les 4 motifs ci-dessous en cliquant sur "Insérer" en haut de la page.

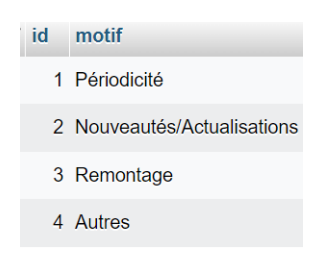

8° Allez dans la vue relationnelle de "compte\_rendu\_visite" et relier les tables entre elles comme ci-dessous.

| 😂 Supprimer | compte_rendu_visite_ibfk_1         ON DELETE       RESTRICT         ON UPDATE       RESTRICT | id_commercial →<br>+ Ajouter une colonne         | bd_millenuits V | commercial V   | id v |
|-------------|----------------------------------------------------------------------------------------------|--------------------------------------------------|-----------------|----------------|------|
| Supprimer   | compte_rendu_visite_ibfk_2       ON DELETE     RESTRICT       ON UPDATE     RESTRICT         | id_distributeur                                  | bd_millenuits V | distributeur V | id 🗸 |
| 😑 Supprimer | compte_rendu_visite_ibfk_3       ON DELETE     RESTRICT       ON UPDATE     RESTRICT         | id_motif <ul> <li>Ajouter une colonne</li> </ul> | bd_millenuits V | motif_visite ~ | id v |
| 😑 Supprimer | compte_rendu_visite_ibfk_4       ON DELETE     RESTRICT       ON UPDATE     RESTRICT         | id_contact ✓<br>+ Ajouter une colonne            | bd_millenuits ~ | contact ~      | id v |

9° Créer une troisième table "plusieurs\_produits" et la remplir comme ci-dessous.

| Nom         | Туре 😡 | Taille/Valeurs* 😡 |   |  |
|-------------|--------|-------------------|---|--|
| id_visite   | INT    | ▶ 11              | ~ |  |
| id_produits | INT    | <b>∨</b> 11       | ~ |  |

10° Mettre les 2 lignes en clé primaire pour obtenir une clé composée.

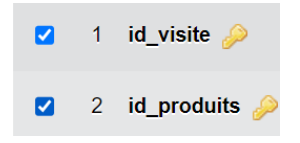

11° Remplir dans la vue relationnelle comme ci-dessous pour lier les 2 clé primaires à l'id de la table "compte\_rendu\_visite" et "produit"

| Supprimer | plusieurs_produit_ibfk_1       ON DELETE     RESTRICT       ON UPDATE     RESTRICT | id_visite   + Ajouter une colonne      | bd_millenuits v | compte_rendu_v v | id v |
|-----------|------------------------------------------------------------------------------------|----------------------------------------|-----------------|------------------|------|
| Supprimer | plusieurs_produit_ibfk_2       ON DELETE     RESTRICT       ON UPDATE     RESTRICT | id_produits ✓<br>+ Ajouter une colonne | bd_millenuits   | produit v        | id ~ |

12° Remplir au minimum une ligne dans compte\_rendu\_visite pour pouvoir remplir motif\_visite afin qu'elle puisse se lier à l'id.

### Nouveautée 2, Accès à l'application :

1° Créer une nouvelle table nommé "table\_access\_app"

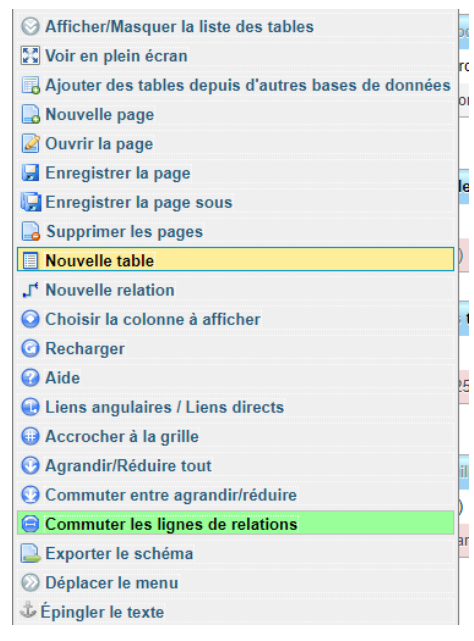

2° Ajouter les colonnes Id, login et password ainsi que leur types puis mettre id en clé primaire

| # | Nom      | Туре        | Interclassement    | Attributs | Null | Valeur par défaut | Commentaires | Extra | Action     |           |      |
|---|----------|-------------|--------------------|-----------|------|-------------------|--------------|-------|------------|-----------|------|
| 1 | id 🔑     | int(11)     |                    |           | Non  | Aucun(e)          |              |       | 🖉 Modifier | Supprimer | Plus |
| 2 | login    | varchar(25) | utf8mb4_general_ci |           | Non  | Aucun(e)          |              |       | 🥜 Modifier | Supprimer | Plus |
| 3 | password | varchar(40) | utf8mb4_general_ci |           | Non  | Aucun(e)          |              |       | 🥜 Modifier | Supprimer | Plus |

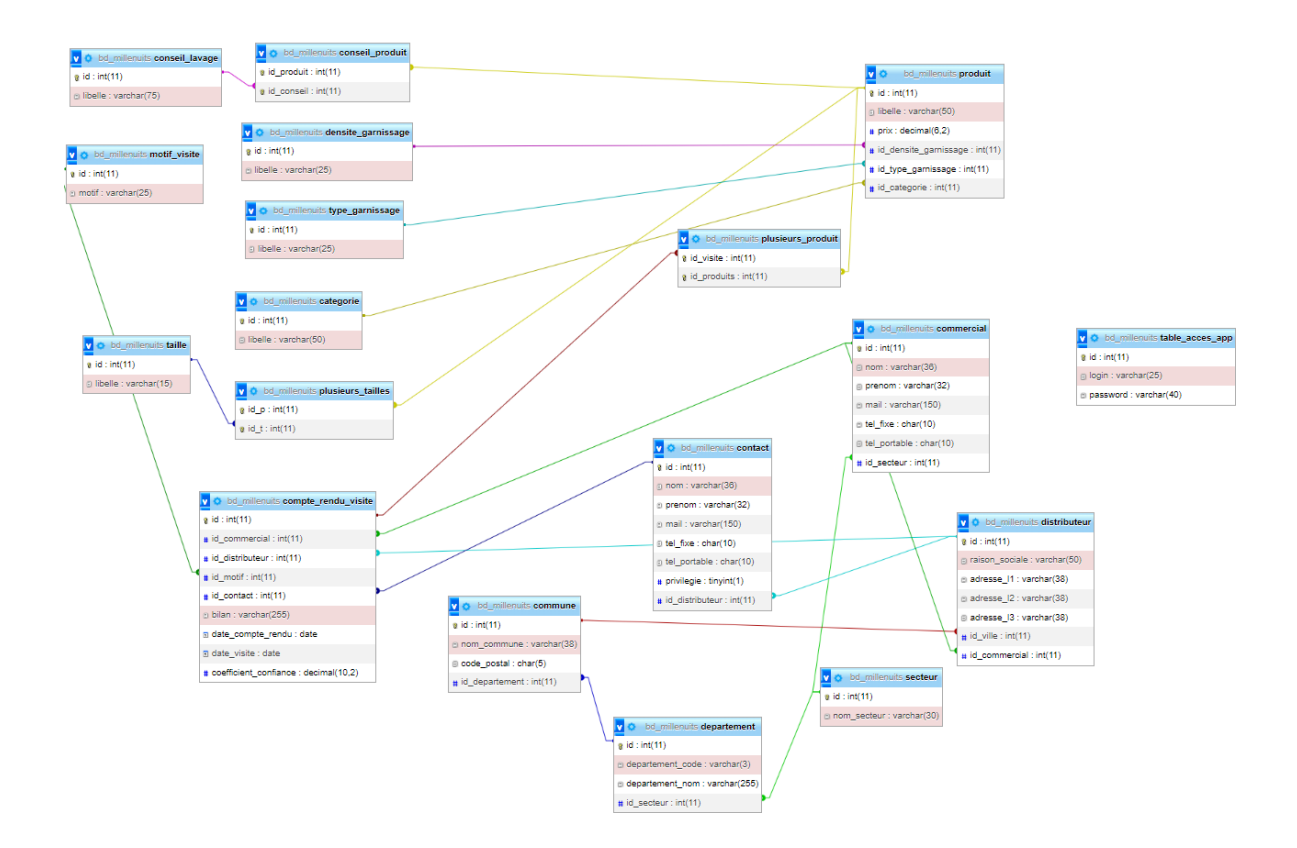

### Nouveau schéma relationnel :